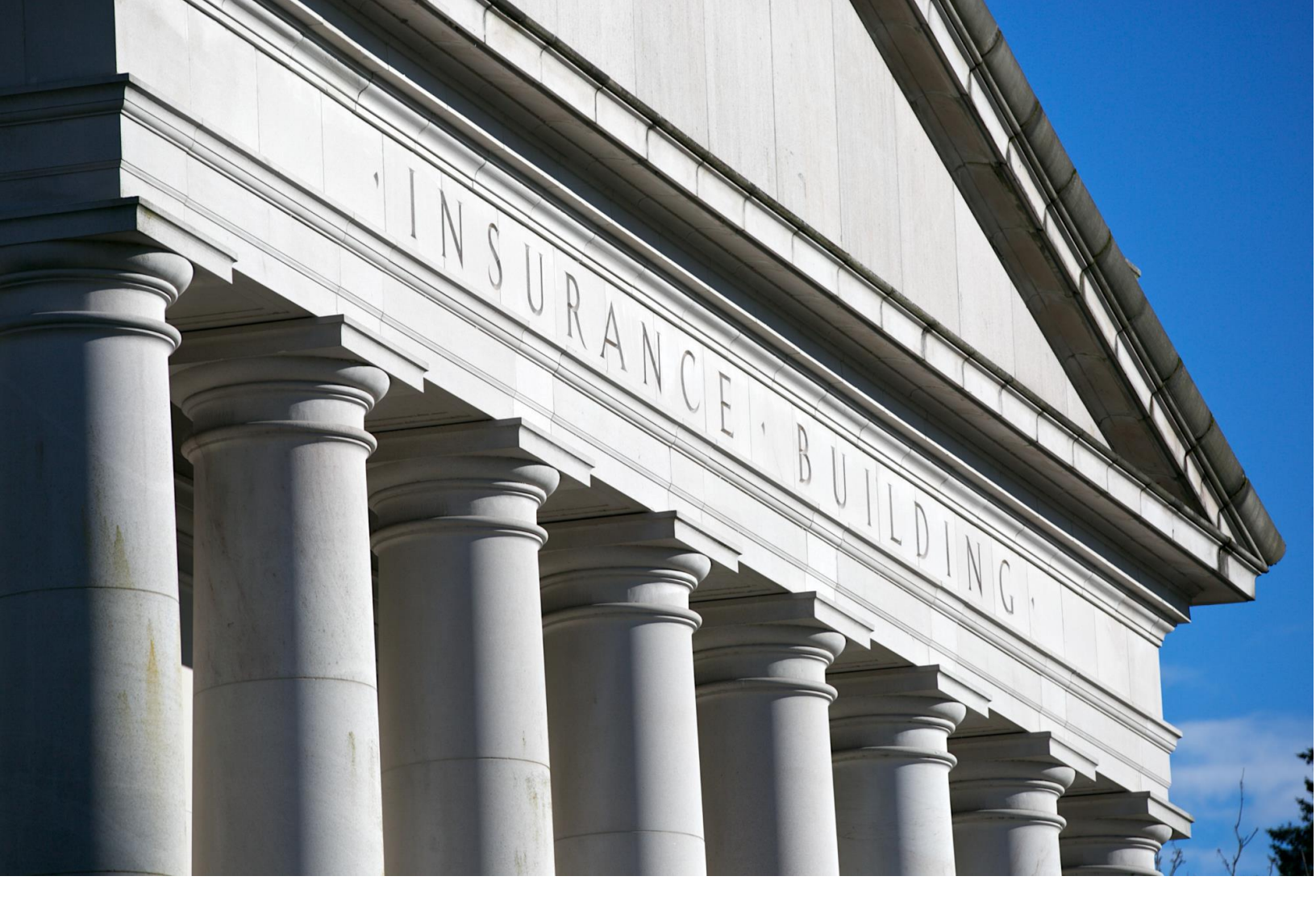

# Reporting Independent Review Organization (IRO) Cases

For Carriers: How to Request and IRO Assignment and Submit Results

January 4, 2016

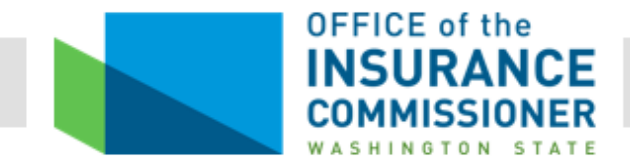

# Table of Contents

| Introd             | uction                                                                                                    |
|--------------------|----------------------------------------------------------------------------------------------------|
| Requi              | rements and Implementation                                                                                                    |
|                    | Regulatory References3Website Features3Designating a Primary Contact3                                                                  |
| Gettin             | g Started4                                                                                                    |
| <b>A A A A A A</b> | The OIC Website.4The Login Screen5-6The Home Screen.7Updating Contact Information.7Adding Secondary Users.7-8Home Screen Utilization.8 |
| Creati             | ng a Request to Assign an Independent Review Organization                                                                              |
| Repor              | ting Final Resolution of the Independent Review                                                                                        |
| Data F             | Fields and Definitions/Options Table                                                                                                   |
| Defini             | tion of Terms15                                                                                                    |
| OIC C              | Contact Information                                                                                                    |

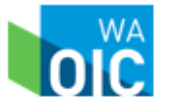

# Introduction

As part of the appeal and grievance procedures, an enrollee of a carrier may request an independent review upon receiving a second level appeal denial of benefits. The reason for the enrollee's request can be medical necessity of services, treatment involving experimental or investigational therapies, or contractual coverage disputes. In Washington, enrollees request a review by an Independent Review Organization (IRO) through their health plan and upon receiving that request, the health plan processes the assignment of the case to an IRO through the Office of the Insurance Commissioner's (OIC) on-line assignment system (the OIC portal).

The ultimate goal throughout the process is to provide transparency of the independent review process to interested parties. Use of the portal will improve the process for requesting and reporting IRO decisions and enable consumers to self-serve by publishing an online, searchable, publicly accessible database of IRO decisions.

# **Requirements and Implementation**

The OIC will continue to enforce the reporting requirements for external reviews of adverse benefit determinations by carriers and health plans, as required under RCW 48.43.535, WAC 284-43-550, and WAC 284-43-630. These statutes and rules require that within three business days of the enrollee's request the carrier must assign an IRO to the dispute and must submit the final IRO decision determination to the OIC portal within three days of the receipt of the final decision. In order to fulfill these requirements, the establishment of the portal allows for electronic request of the IRO and for electronic submission of the outcome of the dispute. In addition, the portal allows carriers to electronically track the rotational registry system of certified IRO's established by the commissioner.

This portal will provide a tool for the OIC staff, carriers, and providers to more efficiently review IRO decisions. Starting January 3, 2016, assignments and reporting will shift to the OIC's website where the following features will be offered:

- IRO Assignments:
  - Carriers log in and receive the next IRO assignment in their rotational registry
  - o Allows carriers to request waivers in certain cases
- Reporting IRO Decisions
  - Carriers can log in, select pending cases, and report the IRO's decision.
  - The carrier has access to all open and closed IRO decisions and grants access to multiple users, as designated by the company.
- Online Access
  - Will allow consumers, providers, and carriers to search the IRO data, based on defined selection criteria
  - Case details of the IRO decision will be available for viewing
  - Statistical reporting on the IRO data.

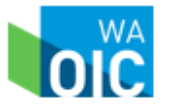

### Carrier's Primary Contact for Reporting Independent Review Decisions

Before a company can begin submitting requests for IRO assignments, they must first designate a primary contact who will control the company's primary log in and will be responsible for granting access to secondary users. The primary contact will receive the following email which will grant access to the OIC portal.

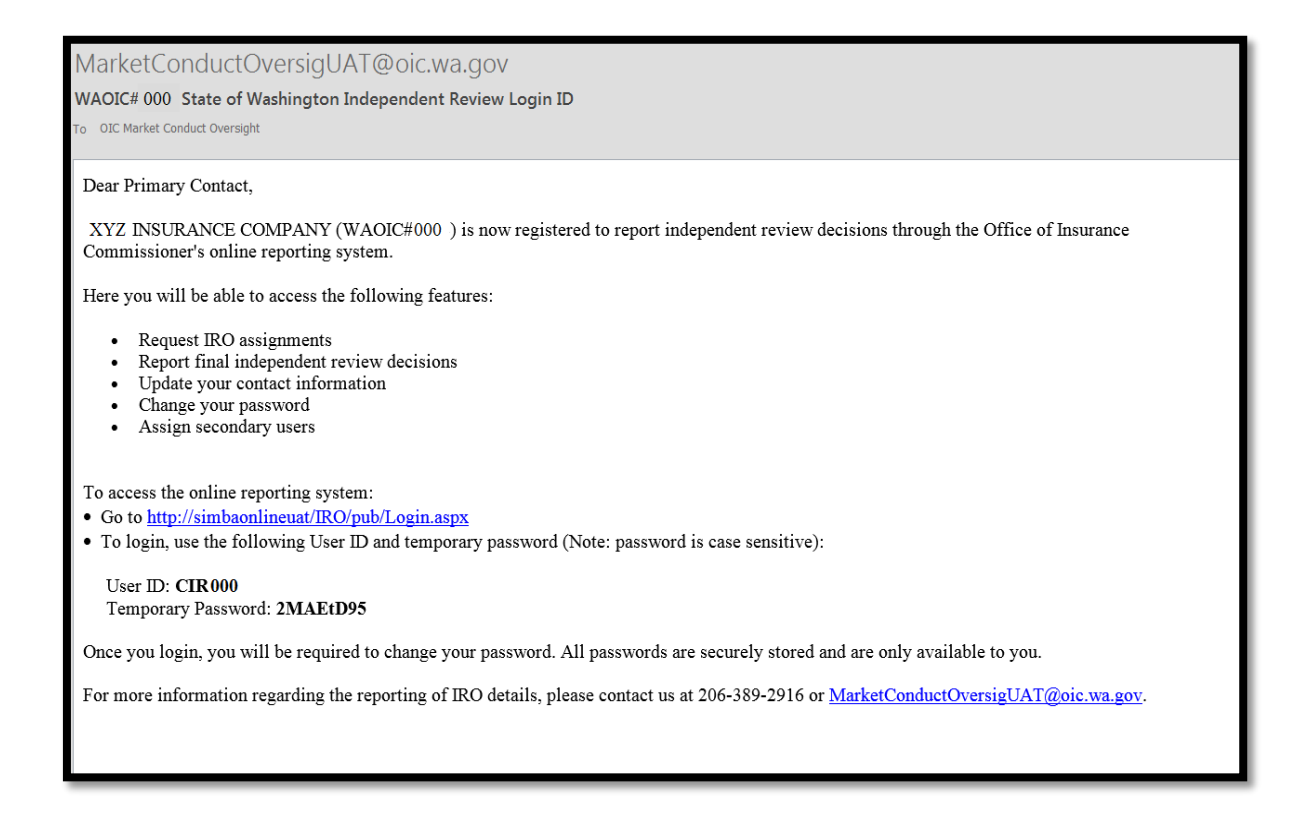

To designate a primary contact, please email MarketConductOversig@oic.wa.gov or call (206) 389-2916.

# **Getting Started**

Upon receiving a request from the enrollee for an external independent review, the carrier will need to log on to the OIC's website to obtain the proper IRO assignment. The following is a guideline for properly accessing these items through the OIC's website and portal.

### Logging in through the OIC's Website

The portal may be accessed on-line at: http://www.insurance.wa.gov/

- Click on the "For Insurers" tab
- Under "Market Conduct", click "Independent Review Organization (IRO) assignments"
- Click on the "File online" tab

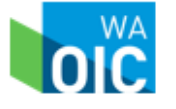

### The Login Screen

Upon entering the portal for the first time, both primary and secondary users will be required to change the password provided to the user via the OIC's automated email. After the password has been changed the user will be directed to the portal's login screen when entering the portal. All passwords are securely stored and are only available to you.

| OFFICE of the<br>INSURANCE<br>COMMISSIONER<br>WASHINGTON STATE |                                       | Home                         | About OIC   | Connect with us | Laws & rules | Logout |
|----------------------------------------------------------------|---------------------------------------|------------------------------|-------------|-----------------|--------------|--------|
| Change Passw                                                   | ord                                   |                              |             |                 |              |        |
| XYZ INSURANCE COMPAN<br>WAOIC #: 000 NAIC #                    | Y<br>#: 00000                         |                              |             |                 |              |        |
| Password must be between 8 and 16                              | characters, and must have at least tv | /o numbers and on            | e letter.   |                 |              |        |
| Temporary Password                                             |                                       |                              |             |                 |              |        |
| New Password                                                   |                                       | Confirm New                  | Password    |                 |              |        |
|                                                                |                                       |                              |             |                 |              |        |
|                                                                | Change                                | Password                     |             |                 |              |        |
| Help                                                           | Connect with us                       | Laws & rules                 |             | About O         | IC           |        |
| Need some help?                                                | Email Market Oversight                | RCW <mark>(</mark> laws) & W | /AC (rules) | What we         | e do         |        |

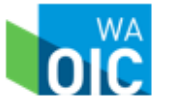

| OFFICE of the<br>INSURANCE<br>COMMISSIONER<br>WASHINGTON STATE |                        | About OIC                                                                            | Connect with us Laws & rules Log in           | 1 |
|----------------------------------------------------------------|------------------------|--------------------------------------------------------------------------------------|-----------------------------------------------|---|
| Independent Revie                                              | ew login               |                                                                                      |                                               |   |
| User Name                                                      |                        |                                                                                      |                                               |   |
| Password                                                       |                        |                                                                                      |                                               |   |
| Forgot Password?                                               | Log In                 |                                                                                      |                                               |   |
| Help                                                           | Connect with us        | Laws & rules                                                                         | About OIC                                     |   |
| Need some help?                                                | Email Market Oversight | RCW (laws) & WAC (rules)<br>Proposed rules<br>Recently adopted rules<br>Report fraud | What we do<br>Newsroom<br>About Mike Kreidler |   |

If there are any questions, or if problems occur when logging in to the portal, click on the *Help* link at the bottom of the page and you will be directed to a screen which will provide contact information for assistance to help the user log in. In the event that the user forgets their password, click the "Forgot Password?" link and the user will be able to send themselves a new password.

| OFFICE of the<br>INSURANCE<br>COMMISSIONER<br>WASHINGTON STATE |                                        | About OIC                                                                            | C Connect with us              | Laws & rules           | Log in |
|----------------------------------------------------------------|----------------------------------------|--------------------------------------------------------------------------------------|--------------------------------|------------------------|--------|
| Forgot Passwor                                                 | ď                                      |                                                                                      |                                |                        |        |
| Please enter your contact information                          | then click on 'Submit' to receive your | new password.                                                                        |                                |                        |        |
| Login Name                                                     |                                        |                                                                                      |                                |                        |        |
| Email                                                          |                                        |                                                                                      |                                |                        |        |
|                                                                | Cancel                                 | Submit                                                                               |                                |                        |        |
| Help                                                           | Connect with us                        | Laws & rules                                                                         | About OI                       | С                      |        |
| Need some help?                                                | Email Market Oversight                 | RCW (laws) & WAC (rules)<br>Proposed rules<br>Recently adopted rules<br>Report fraud | What we<br>Newsroo<br>About Mi | do<br>m<br>ke Kreidler |        |

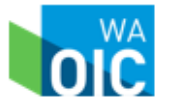

# The Home Screen

| OFFICE of the<br>INSURANCE<br>COMMISSIONER<br>WASHINGTON STATE                      | Home About OIC             | Connect with us Laws & rules Logout |  |  |  |  |  |
|-------------------------------------------------------------------------------------|----------------------------|-------------------------------------|--|--|--|--|--|
| Independent Review Decisions<br>XYZ Insurance Company<br>WAOIC #: 000 NAIC #: 00000 |                            |                                     |  |  |  |  |  |
| Search Independent Reviews By Status                                                | All Find<br>Open<br>Closed | Request a New Review                |  |  |  |  |  |
| Assignment # 🗢                                                                      | Assigned Date 🗢            | Status 🗢                            |  |  |  |  |  |
| + 30                                                                                | 11/25/2015                 | Open                                |  |  |  |  |  |
| + <u>31</u>                                                                         | 11/25/2015                 | Open                                |  |  |  |  |  |
| ACCOUNT SETTINGS<br>Secondary User<br>Update Contact Information<br>Change Password |                            |                                     |  |  |  |  |  |

Once the primary contact has changed the password, the Home Screen will appear. The Home Screen is where the user can find links to perform the following tasks:

- Request IRO Assignments
- Report Final IRO Details
- Update Contact Information
- Change the User Password
- Search Independent Reviews by Status

As a reminder, there will be no data in the database when this system goes live in January, 2016. Data will populate as each user enters IRO decision determination information into the system.

### Updating Contact Information and Secondary Users

Under menu options located on the left side of the Home Screen, the primary contact will find links that will allow for updating user contact information and will provide the primary contact with the opportunity to establish secondary users. Secondary users will be able to access the portal, request IRO assignments, and report independent review outcomes. As a reminder, the user logged on during the reporting process is attesting that the electronic filing represents an accurate, and complete statement of the information required to be provided to the OIC pursuant to IRO reviews.

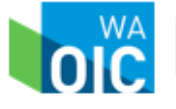

A key feature of the portal is the ability of the primary contact to add and remove secondary users. The primary contact can add secondary users and allows carriers to designate individuals within their company to request an IRO and enter IRO decision data into the system while having the portal track the individual entering the information.

#### Home Screen Utilization

Once the Home Screen has been accessed, the carrier has access to a variety of features:

- > Ability to sort assignments by the status of the independent review (open, closed, all).
- ➢ View search results and export search results to Excel.
- View assignment details (Assignment #, IRO name, date assigned, status, type of review, and resolution).

### **Creating a Request to Assign an Independent Review Organization**

When the primary contact or a secondary user hits the "Request an IRO" tab, the individual will be directed to the Initial IRO Request screen where the carrier's next IRO in their rotation will appear.

The Initial IRO Request screen also contains two required entries and they are located under "Independent Review Details". In this portion of the request, the carrier will be asked to identify the type of review, reviews will be classified as expedited or standard. Also, the OIC requests from each carrier the date the enrollee requested the independent review which is defined as the date the carrier receives notification from the enrollee that they would like an independent review. Once the required information is completed, click the "Request IRO" tab and the assignment will be completed.

| OFFICE of the INSURANCE COMMISSIONER WASHINGTON STATE |                        |               |               |          |               |  |  |  |
|-------------------------------------------------------|------------------------|---------------|---------------|----------|---------------|--|--|--|
| Independent Re                                        | eview Request          |               |               |          |               |  |  |  |
| XYZ Insurance Company<br>WAOIC #: 000 NAIC #: 0       | 00000                  |               |               |          |               |  |  |  |
| Independent Review Details                            |                        |               |               |          |               |  |  |  |
| Type of review                                        |                        | Date enrol    | lee requested | d review |               |  |  |  |
| Select an Item                                        | $\checkmark$           |               |               |          |               |  |  |  |
| IRO Assigned<br>Medical Review Institute of A         | merica, Inc            | Request \     | Vaiver        |          |               |  |  |  |
| Cancel Request IRO                                    |                        |               |               |          |               |  |  |  |
| Help                                                  | Connect with us        | Laws & rules  |               | About O  | OIC           |  |  |  |
| Need some help?                                       | Email Market Oversight | RCW (laws) 8  | WAC (rules)   | What we  | e do          |  |  |  |
|                                                       |                        | Proposed rule | s             | Newsro   | om            |  |  |  |
|                                                       |                        | Recently ado  | oted rules    | About M  | like Kreidler |  |  |  |
|                                                       |                        | Report fraud  |               |          |               |  |  |  |

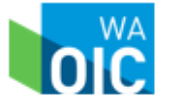

| OFFICE of the<br>INSURANCE<br>COMMISSIONER<br>WASHINGTON STATE |                      | Home Abou      | ut OIC Connect with us    | Laws & rules | Logout |
|----------------------------------------------------------------|----------------------|----------------|---------------------------|--------------|--------|
| Independent Review Re                                          | quest                |                |                           |              |        |
| XYZ INSURANCE COMPANY<br>WAOIC #: 000 NAIC #: 00000            |                      |                |                           |              |        |
| Independent Review Details<br>Type of review                   | Date                 | enrollee requ  | uested review             |              |        |
| IRO Assigned<br>Virginia Health Quality Center                 | R                    | equest Waiver  |                           |              |        |
| Waived Independent Review Organization(s)                      | Reason for Waiver    | Description    |                           |              |        |
| IPRO                                                           | Conflict of Interest | Select an Ite  | m                         |              | ~      |
| IMEDECS                                                        | Other 🗸              | Enter text her | e for "Other" explanation |              |        |
|                                                                | Cancel Req           | uest IRO       |                           |              |        |
| Help Connect with us                                           | Laws                 | & rules        | About O                   | IC           |        |

The initial request screen is also where a request for a waiver of the IRO would be entered. A waiver can be requested if there is a conflict of interest. Conflicts of interest should fall under the following descriptions:

- ▶ IRO is a subsidiary of Carrier
- ➢ IRO owned by Carrier (5% or greater)
- ➢ IRO received financial incentive for decision
- ➢ IRO receives incentive to promote product/service
- ➢ IRO known familial relationship with Carrier
- ➢ IRO prior involvement in case under review

If the reason for the waiver does not fall under the guidelines for a conflict of interest, please provide a description as to why a waiver is needed.

Once the "Request IRO" option is chosen, the user will be taken to the Independent Review Request Confirmation screen. The user will find the assignment number, the IRO assigned, the IRO certification #, IRO contact information, and page options to either "Add another" or return to the Independent Review home page.

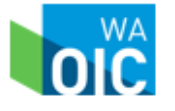

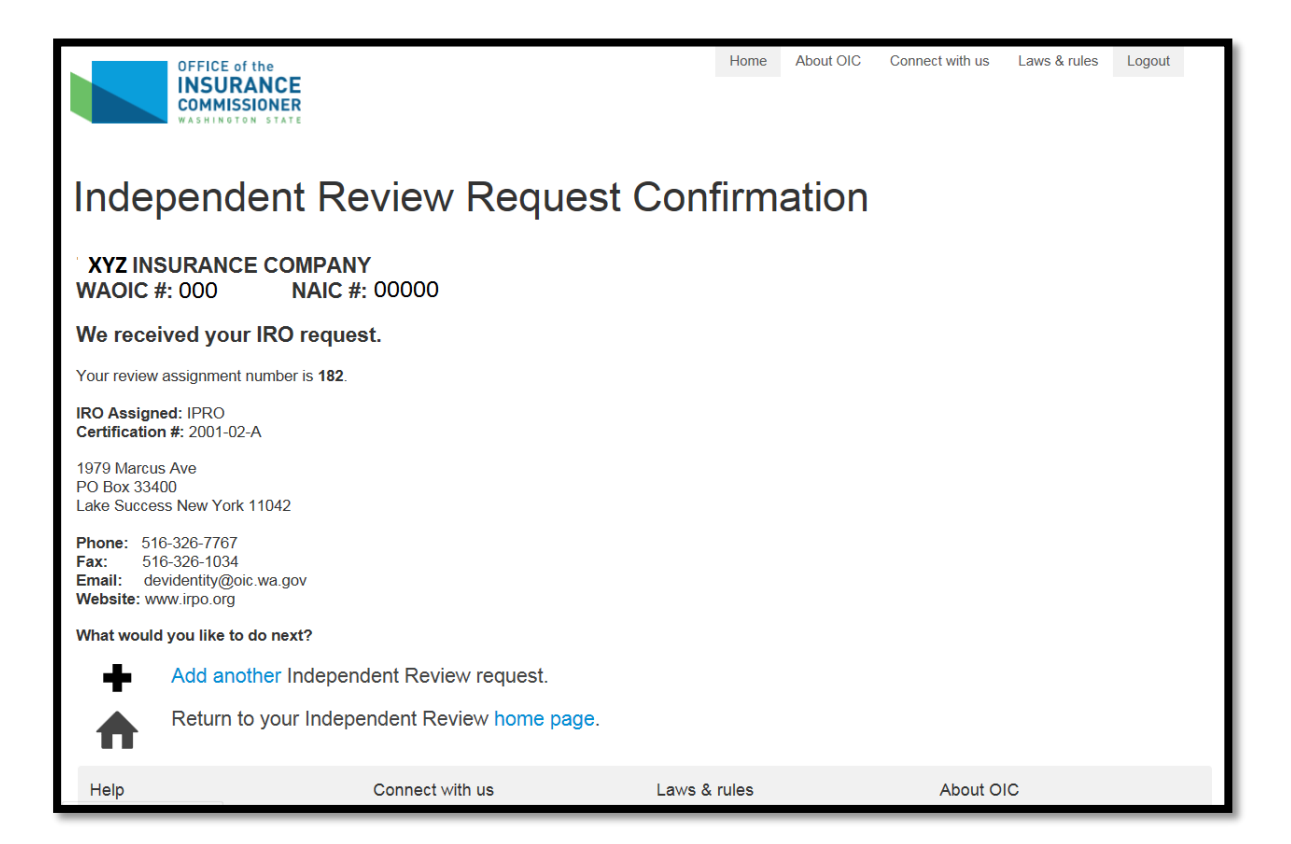

# **Reporting Final Resolution of the Independent Review**

Upon receiving the IRO's decision, the carrier will return to the portal to complete the details of the independent review. On the Home Screen, the user clicks the link under for the corresponding assignment number and will then be taken to the Independent Review Decision screen. The following items will be requested and are necessary to properly report the facts of the independent review (items in gray on the screen are details previously submitted in the initial request). The required fields are defined as the following:

- Date carrier acknowledges receipt of request by enrollee: The date the carrier confirms receipt of the IRO request and notifies the enrollee.
- Date carrier notifies enrollee of IRO contact information: The date the Enrollee/Appellant was notified by the carrier of name and contact information of IRO.
- Date carrier provides the IRO with complete file documentation: All file documents carrier used in decision has been provided to IRO. Per RCW 48.43.535(4), must include enrollee medical records, documentation used by the carrier in making the determination, documentation used by the carrier in making the determination, and a list of the enrollees physicians or health care providers who may have records relevant to the appeal.

The sections that follow address the issue under review, the plan details, enrollee information, and information and timelines regarding the outcome of the independent review. The definitions for each field can be found in the table below.

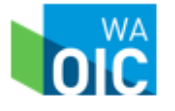

If the chosen field selected requires an explanation, such as Contractual Coverage Dispute, than a text box (titled *Subject of the Dispute* for Contractual Coverage Dispute) will populate for further explanation. Continuing on through the IRO reporting process, the carrier will need to fill out the required fields and select drop-down options as required.

The following screens display the last steps in completing the independent review reporting process.

| OFFICE of the<br>INSURANCE<br>COMMISSIONER<br>WASHINGTON STATE | Home About OIC Connect with us Laws & rules Logout        |
|----------------------------------------------------------------|-----------------------------------------------------------|
| Independent Review Decision                                    |                                                           |
| XYZ INSURANCE COMPANY<br>WAOIC #: 000 NAIC #: 00000            |                                                           |
| Review Assignment Number 182                                   | Date IRO Assigned 12/14/2015                              |
| IRO Assigned IPRO                                              |                                                           |
| Independent Review Dates                                       |                                                           |
| Type of Review                                                 | Date the enrollee requested review                        |
| Standard                                                       | 12/02/2015                                                |
| Date carrier acknowledged receipt of request by enrollee       | Date carrier notified enrollee of IRO contact information |
| Date carrier provided the IRO with complete file documentation |                                                           |
| Leaves and Plan Details                                        |                                                           |

| Issues and Plan Details<br>Reason for request<br>Contractual Coverage Dispute |
|-------------------------------------------------------------------------------|
| Subject of dispute                                                            |
|                                                                               |
| Policy Type                                                                   |
| Select an Item                                                                |
| Diagnosis<br>(optional)                                                       |
| Diagnosis Subcategory                                                         |
| (Optional)                                                                    |
| Disputed Treatment (Procedure Code)<br>(optional)                             |

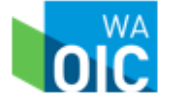

| Enrollee Information                                              |                                                    |        |
|-------------------------------------------------------------------|----------------------------------------------------|--------|
| Enrollee Age                                                      | Gender                                             |        |
|                                                                   | Select an Item                                     | ~      |
| Was covered person limited English proficient?                    |                                                    |        |
| Select an Item                                                    |                                                    |        |
| Independent Review Decision                                       |                                                    |        |
| Independent review final resolution                               | Date IRO completed review or closed file           |        |
| Select an Item                                                    |                                                    |        |
| Date the carrier was notified by the IRO of final resolution      | Date the enrollee was notified of final resolution | _      |
|                                                                   |                                                    |        |
| Date the carrier closed the file                                  |                                                    |        |
|                                                                   |                                                    |        |
| Decision Rationale from IRO                                       |                                                    |        |
|                                                                   |                                                    | ~      |
|                                                                   |                                                    |        |
|                                                                   |                                                    | $\sim$ |
| <b>Important:</b> Do not provide confidential natient information |                                                    |        |
| importante do not provido confidential patient information.       |                                                    |        |

| pecialty, credentials and qualification of reviewer(s)                                                                                                    |
|----------------------------------------------------------------------------------------------------|
| ^                                                                                                    |
|                                                                                                    |
| ×                                                                                                    |
| nportant: Do not identify reviewer by name.                                                                                                    |
| Declaration                                                                                                    |
| ly submitting these documents electronically to the WA State Office of the Insurance Commissioner, Company Supervision<br>ivision, I understand, agree and certify on behalf of TIME INSURANCE COMPANY (NAIC #69477): |
| . I, Primary Contact am authorized to submit a request for an Independent Review Organization (IRO) assignment.                                                                                                    |
| . To the best of my knowledge the electronic filing represents an accurate, and complete statement of the information required<br>be provided to the Office of the Insurance Commissioner pursuant to IRO reviews.    |
|                                                                                                    |
| Cancel Submit final decision                                                                                                    |
|                                                                                                    |
|                                                                                                    |
| Help         Connect with us         Laws & rules         About OIC                                                                                                    |

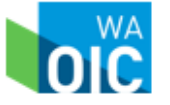

| OFFICE of the<br>INSURANCE<br>COMMISSIONER<br>WASHINGTON STATE |                                             | Home                                                                | About OIC               | Connect with us                | Laws & rules           | Logout |  |  |  |
|----------------------------------------------------------------|---------------------------------------------|---------------------------------------------------------------------|-------------------------|--------------------------------|------------------------|--------|--|--|--|
| Independent Re                                                 | Independent Review Final Confirmation       |                                                                     |                         |                                |                        |        |  |  |  |
| XYZ INSURANCE COMPANY<br>WAOIC #: 000 NAIC #:                  | (<br>: 00000                                |                                                                     |                         |                                |                        |        |  |  |  |
| Thank you for submitting the final review d                    | lecision for assignment number <b>182</b> . |                                                                     |                         |                                |                        |        |  |  |  |
| What would you like to do next?                                |                                             |                                                                     |                         |                                |                        |        |  |  |  |
| Add another Independ                                           | dent Review request.                        |                                                                     |                         |                                |                        |        |  |  |  |
| Return to your Indepe                                          | ndent Review home page.                     |                                                                     |                         |                                |                        |        |  |  |  |
| Help                                                           | Connect with us                             | Laws & rules                                                        |                         | About OI                       | С                      |        |  |  |  |
| Need some help?                                                | Email Market Oversight                      | RCW (laws) & V<br>Proposed rules<br>Recently adopte<br>Report fraud | VAC (rules)<br>ed rules | What we<br>Newsroo<br>About Mi | do<br>m<br>ke Kreidler |        |  |  |  |
|                                                                |                                             |                                                                     |                         |                                |                        |        |  |  |  |

### Final Determination Confirmation

After filling in all required fields, the user confirms they are authorized to submit the information and confirms the information is accurate by selecting the *Submit final decision* tab. The OIC portal will display a confirmation stating the information was received and from there the user can navigate to the Home Page to review further cases, request another IRO, or log out.

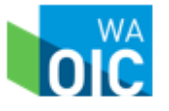

| Data Fields an | d Definitions Tal | ole |
|----------------|-------------------|-----|
|----------------|-------------------|-----|

| Data Fields                                        | Definition/Available Options                                                                                                    |
|----------------------------------------------------|----------------------------------------------------------------------------------------------------|
| Policy Type                                        | <ul> <li>Large Group Grandfathered</li> <li>Small Group Grandfathered</li> <li>Individual Grandfathered</li> <li>Large Group Non-Grandfathered</li> <li>Small Group Non-Grandfathered</li> <li>Individual Non-Grandfathered</li> </ul> |
| Diagnosis                                          | General ICD-10 code reference                                                                                                    |
| Diagnosis Subcategory                              | Dropdown list of subcategories (ICD-10 codes)<br>based on the ICD-10 code entered in the<br>Diagnosis field. Values will only display if the<br>Diagnosis entered has subcategories.                                                   |
| Disputed Treatment                                 | The CPT code being disputed. Field only accepts a single CPT code.                                                                                                    |
| Enrollee's Age                                     | Specific age will not be made public.                                                                                                    |
| Gender                                             | <ul> <li>Male</li> <li>Female</li> <li>Transitioning</li> <li>Not Provided</li> </ul>                                                                                                    |
| Was Covered Person English Language<br>Proficient? | <ul> <li>Yes</li> <li>If no, was documentation provided in native language?</li> </ul>                                                                                                    |
| Independent Review Final Resolution                | <ul> <li>Upheld</li> <li>Overturned</li> <li>Withdrawn by Carrier</li> <li>Withdrawn by Enrollee</li> </ul>                                                                                                    |
| Date IRO Completed the Review or Closed File       | Reference documentation from IRO                                                                                                    |

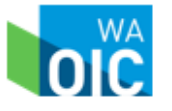

| Data Field                                                  | Definition/Available Options                                                                                                    |
|-------------------------------------------------------------|----------------------------------------------------------------------------------------------------|
| Date the Carrier is Notified by the IRO of Final Resolution | Reference documentation from IRO                                                                                                    |
| Date the Enrollee was notified of the Final<br>Resolution   | The date the enrollee was notified of the outcome.<br>The enrollee has a right to know why the review<br>is taking longer. By the IRO or the carrier. |
| Date the Carrier Closed the File                            | The date that the IRO decision has been implemented by the Carrier.                                                                                   |

# **Defining Terms**

*Adverse Benefit Determination* [from RCW 48.43.005(2)]: A denial, reduction, or termination of, or a failure to provide or make payment, in whole or in part, for a benefit, including a denial, reduction, termination, or failure to provide or make payment that is based on a determination of an enrollee's or applicant's eligibility to participate in a plan, and including, with respect to group health plans, a denial, reduction, or termination of, or a failure to provide or make payment, in whole or in part, for a benefit resulting from the application of any utilization review, as well as a failure to cover an item or service for which benefits are otherwise provided because it is determined to be experimental or investigational or not medically necessary or appropriate.

*Carrier* [from RCW 48.44.010(1)]: A health maintenance organization, an insurer, a health care services contractor, or other entity responsible for the payment of benefits or provision of services under a group or individual agreement.

*Enrollee* [from RCW 48.43.005(11)]: A person covered by a health plan including a subscriber, policyholder, beneficiary of a group plan, or individual covered by any other health plan.

*Final External Review Decision* [from RCW 48.43.005(18)]: A determination by an independent review organization at the conclusion of an external review.

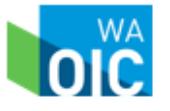

# **OIC Contact Information**

### **Primary Email**

MarketConductOversig@oic.wa.gov

### **Primary Contacts**

Chris Pattison – Market Conduct Examiner

- Email: ChrisP@oic.wa.gov
- Phone: (206) 389-2916

### Jeanette Plitt – Market Conduct Chief

- Email: <u>JeanetteP@oic.wa.gov</u>
- ➢ Phone: (206) 464-6408

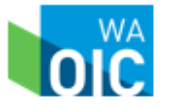